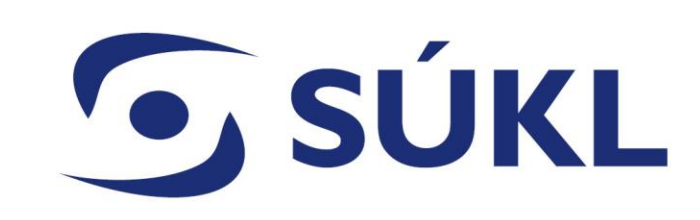

# Mobilní aplikace eRecept PRO

instalace SSL resortního certifikátu do mobilních zařízení Apple (iOS, iPadOS)

Oddělení eRecept Verze: 1.0

05.05.2025

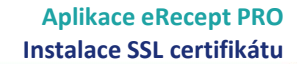

SÚKL eRecept PRO

#### S Kompatibilita

- iPad (iPadOS 16.6 nebo novější)
- iPhone (iOS 16.6 nebo novější)
- Mac (macOS 13.0 nebo novější a Mac s čipem Apple M1)
- Apple Vision (visionOS 1.0 nebo novější)

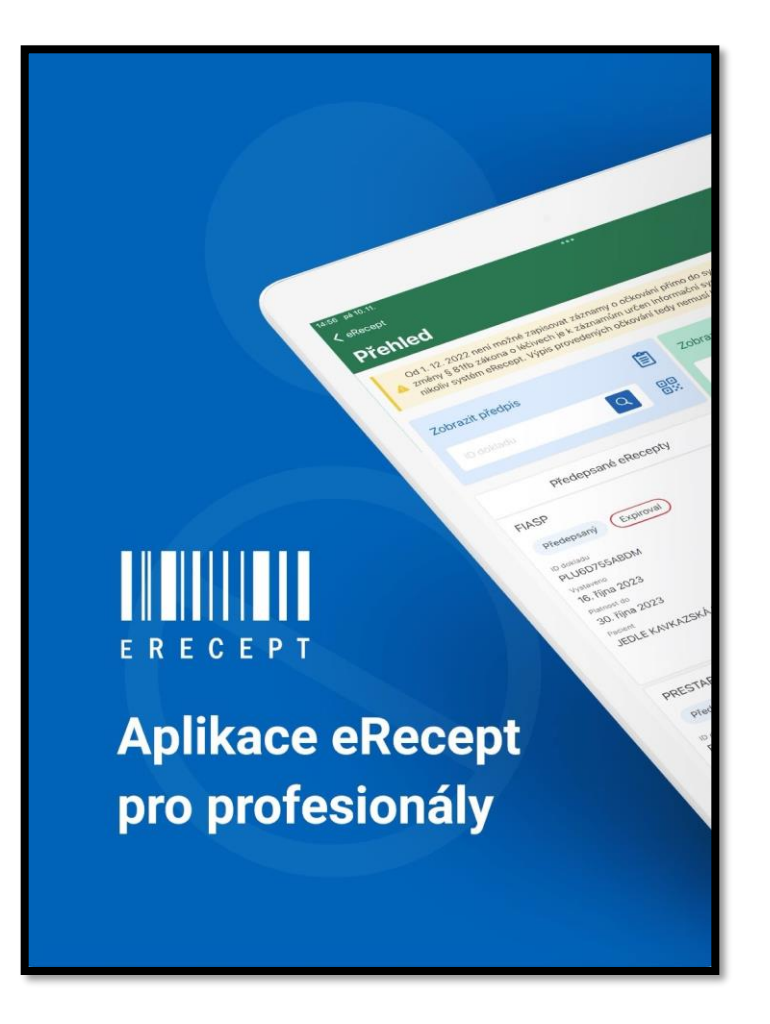

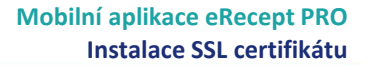

# Přihlášení

**SÚKL** 

- **1**. V mobilním zařízení iPhone nebo iPad spusťte webový prohlížeč **Google Chrome**.
- 2. Ve webovém prohlížeči zadejte adresu, <u>https://pristupy.sukl.cz</u>
- 3. V dolní části obrazovky vyberte "Správa identit"

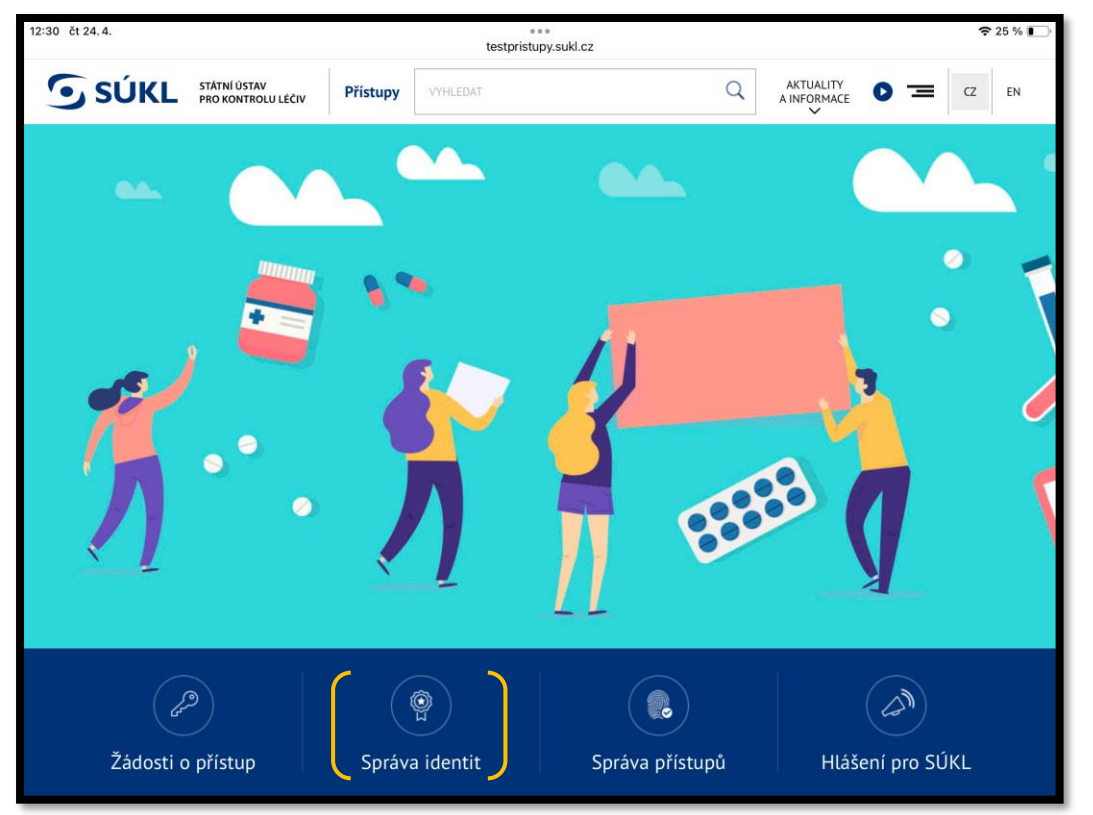

4. Zadejte přihlašovací údaje subjektu

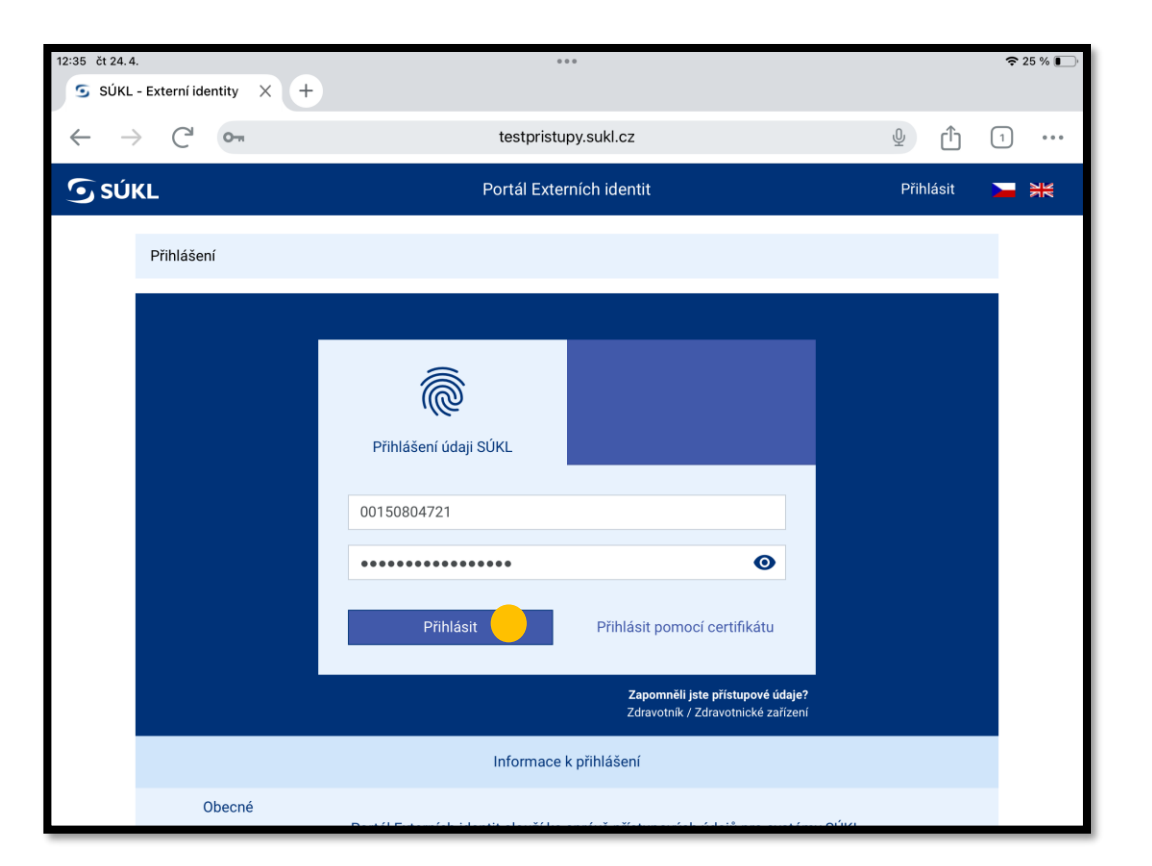

### Stažení SSL certifikátu

**SÚKL** 

5. Po přihlášení do účtu subjektu přejděte do záložky "Certifikáty"

**6**. Klikněte na ikonu diskety. Následně se v dolní části obrazovky zobrazí informace "**STÁHNOUT**" ... klikněte na "**STÁHNOUT**"

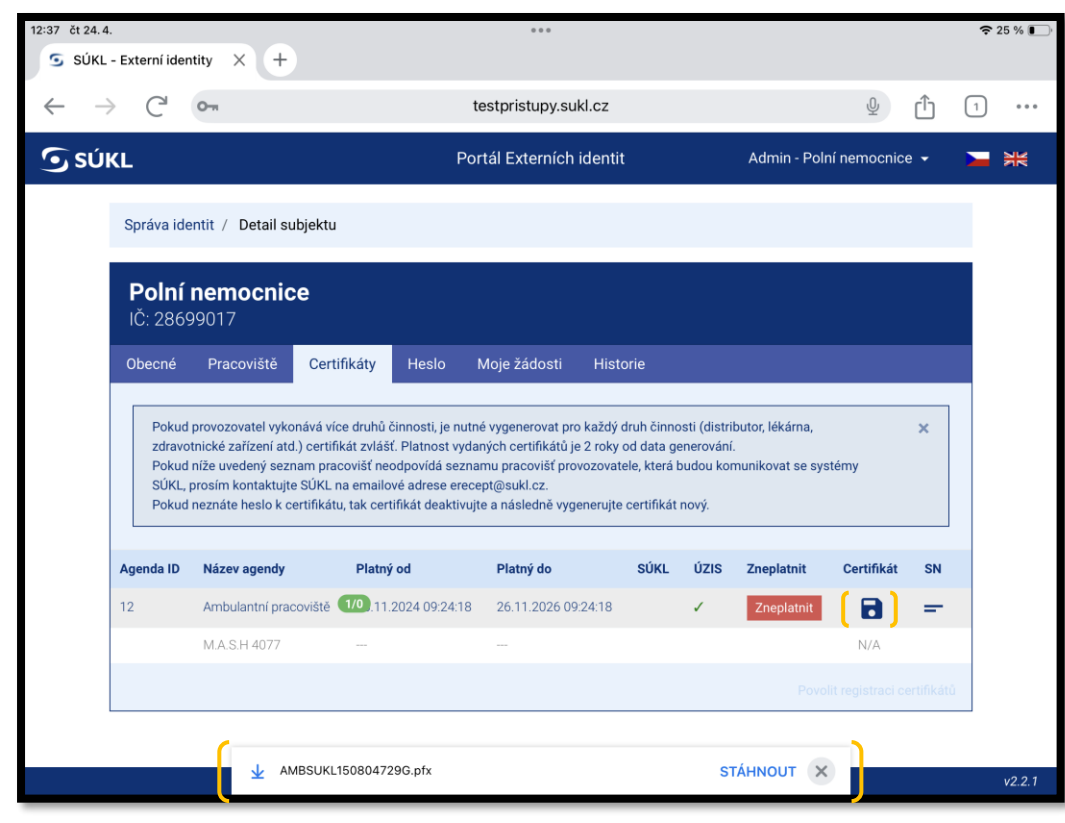

7. Po kliknutí na **"STÁHNOUT"** se v dolní části zobrazí informace **"Stahování bylo** dokončeno" … klikněte na **"OTEVŘÍT V APLIKACI"** 

| 37 čt 24.4.                                                            | - Externí ider                                                                                                    | ntity × +                 |                           |                 |          |        |              |                   |            | <b>?</b> 25 | 5 % 💽, |
|------------------------------------------------------------------------|----------------------------------------------------------------------------------------------------|---------------------------|---------------------------|-----------------|----------|--------|--------------|-------------------|------------|-------------|--------|
| $\leftarrow \rightarrow$                                               | e C                                                                                                    | 0-11                      |                           | testpristupy.su | kl.cz    |        |              | Ŷ                 | <u>с</u> ( | 1           | •••    |
| <b>S</b> SÚH                                                           | ۲L                                                                                                    |                           | Po                        | ortál Externích | identit  | ,      | Admin - Polr | ní nemocnice      | -          | -           | ¥      |
|                                                                        | Správa ide                                                                                                    | entit / Detail subj       | ektu                      |                 |          |        |              |                   |            |             |        |
|                                                                        | <b>Polní</b><br>IČ: 2869                                                                                                    | <b>nemocnice</b><br>99017 |                           |                 |          |        |              |                   |            |             |        |
|                                                                        | Obecné                                                                                                    | Pracoviště                | Certifikáty Heslo         | Moje žádosti    | Historie |        |              |                   |            |             |        |
|                                                                        | Pokud provozovatel vykonává více druhů činnosti, je nutné vygenerovat pro každý druh činnosti (distributor, lékárna,<br>zdravotnické zařízení atd.) certifikát zvlášť. Platnost vydaných certifikátů je 2 roky od data generování.<br>Pokud níže uvedený seznam pracovišť neodpovidá seznamu pracovišť provozovatele, která budou komunikovat se systémy<br>SÚKL, prosím kontaktujte SÚKL na emailové adrese erecept@sukl.cz.<br>Pokud neznáte heslo k certifikátu, tak certifikát deaktivujte a následně vygenerujte certifikát nový. |                           |                           |                 |          |        |              |                   |            |             |        |
|                                                                        | Agenda ID                                                                                                    | Název agendy              | Platný od                 | Platný do       | SÚKL     | ÚZIS 2 | Zneplatnit   | Certifikát        | SN         |             |        |
|                                                                        | 12                                                                                                    | Ambulantní pracov         | iště 1/0.11.2024 09:24:18 | 26.11.2026 09   | 24:18    | 1      | Zneplatnit   |                   | =          |             |        |
|                                                                        |                                                                                                    | M.A.S.H 4077              |                           |                 |          |        |              | N/A               |            |             |        |
|                                                                        |                                                                                                    |                           |                           |                 |          |        | Ρονο         | lit registraci ce | rtifikátů  |             |        |
| Stahování bylo dokončeno<br>AMBSUKL150804729G.pfx OTEVŘÍT V APLIKACI X |                                                                                                    |                           |                           |                 |          |        |              |                   | /2.2.1     |             |        |

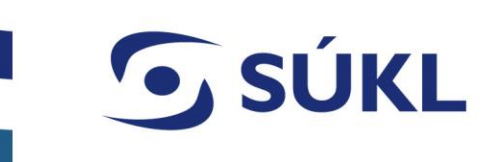

### Instalace SSL certifikátu

**8**. Po předchozím kroku **"OTEVŘÍT V APLIKACI"**, rozbalí se okno s možností výběru uložení SSL certifikátu.

#### 9. Zvolte "Uložit do Souborů" a následně potvrďte "Uložit"

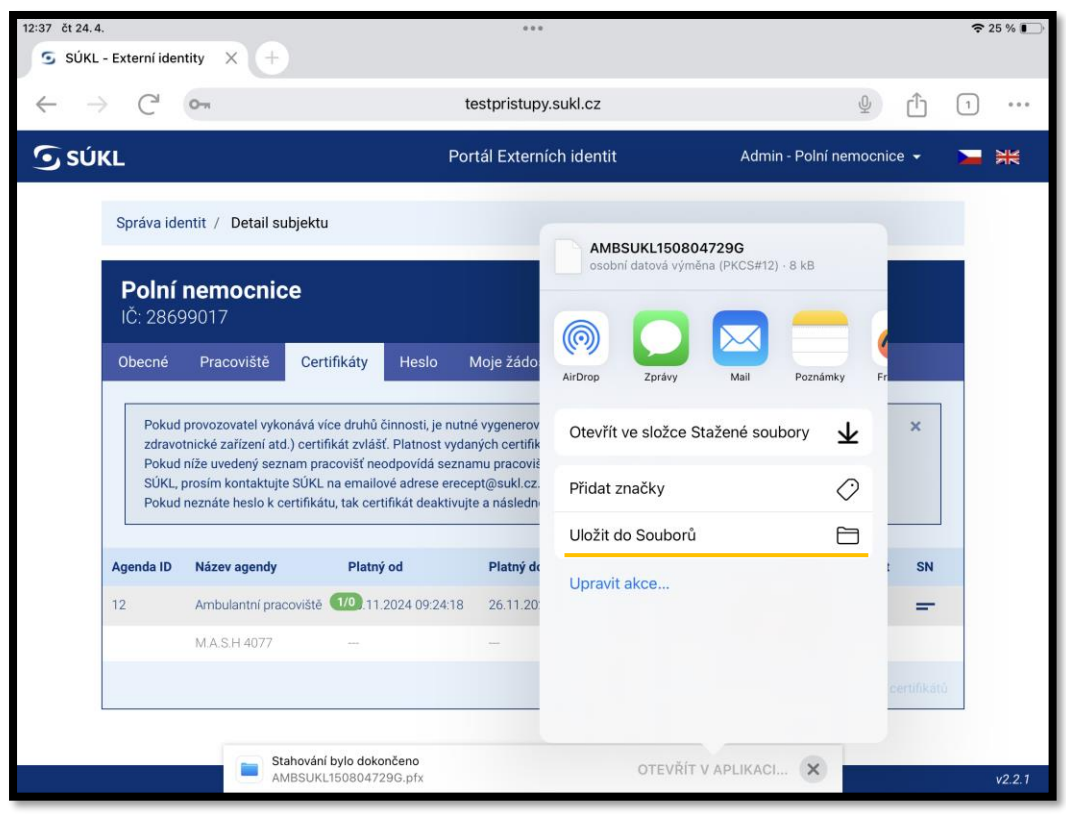

10. V mobilním zařízení iPhone nebo iPad spusťte mobilní aplikaci eRecept PRO
11. Na úvodní obrazovce klikněte na "CERTIFIKÁT", a dále zvolte "PŘIDAT POLOŽKU"

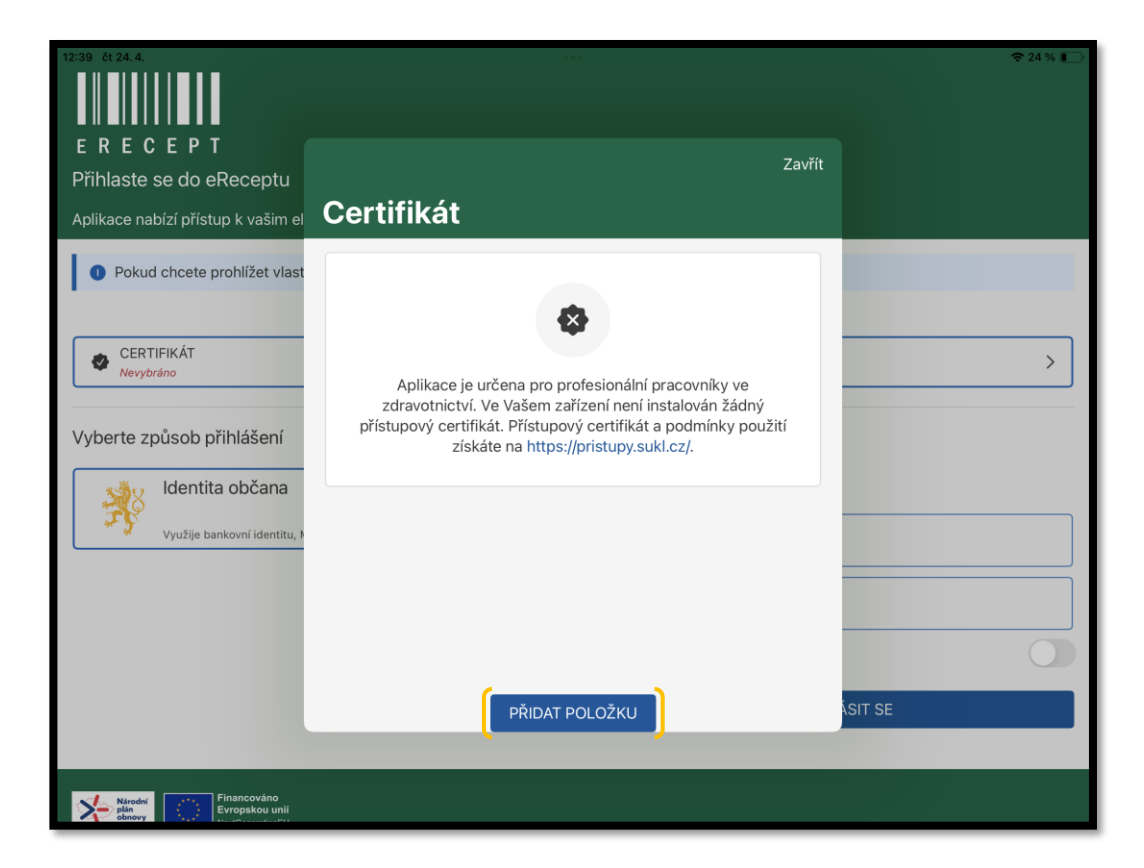

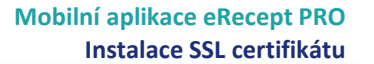

#### Instalace SSL certifikátu

**SÚKL** 

Po výběru SSL certifikátu je třeba zadat heslo, které jste zadali při jeho generování.
Po zadání hesla potvrďte "OK"

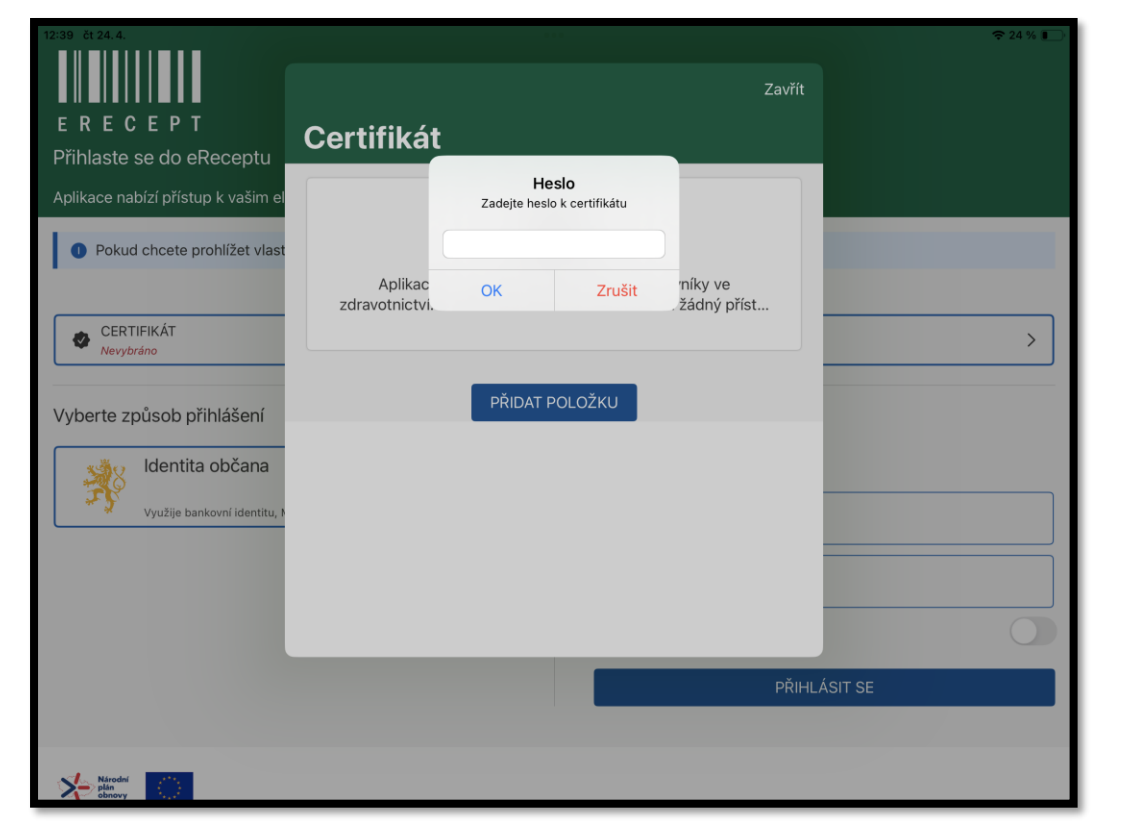

**14**. Klikněte na zvolený SSL certifikát

| 12:39 čt 24.4.                                          |                   | 🗢 24 % 🔲 |
|---------------------------------------------------------|-------------------|----------|
|                                                         |                   |          |
| ERECEPT                                                 | Zavřít            |          |
| Priniaste se do eReceptu                                | Cortifikát        |          |
| Aplikace nabizi pristup k vašim el                      | Gentinikat        |          |
| Pokud chcete prohlížet vlast                            | AMBSUKL150804729G |          |
| CERTIFIKÁT                                              |                   |          |
| Nevybráno Nevybráno                                     |                   | · · · ·  |
| Vyberte způsob přihlášení                               |                   |          |
| Identita občana                                         |                   |          |
| Využije bankovní identitu, N                            |                   |          |
|                                                         |                   |          |
|                                                         |                   | 0        |
|                                                         | PŘIDAT POLOŽKU    | ÁSIT SE  |
|                                                         |                   |          |
| Národní<br>plán<br>sbnovy Financováno<br>Evropskou unií |                   |          |

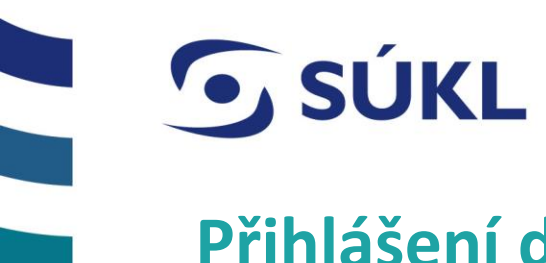

## Přihlášení do aplikace eRecept PRO

| 12:39 čt 24.4.                                                    |              |                               | <b>?</b> 24 % 💽 |  |  |
|-------------------------------------------------------------------|--------------|-------------------------------|-----------------|--|--|
|                                                                   |              |                               |                 |  |  |
|                                                                   |              |                               |                 |  |  |
| ERECEPT                                                           |              |                               |                 |  |  |
| Přihlaste se do eReceptu                                          |              |                               |                 |  |  |
| Aplikace nabízí přístup k vašim elektronickým receptům a záznar   | nům očkov    | ání.                          |                 |  |  |
| Pokud chcete prohlížet vlastní preskripci, nainstalujte si aplika | aci eRecept  | pro pacienty.                 |                 |  |  |
|                                                                   |              |                               | >               |  |  |
| AMBSURE 1506047250                                                |              |                               |                 |  |  |
| Vyberte znůsob nřihlášení                                         |              |                               |                 |  |  |
|                                                                   |              | Zadaita wiisla žava of vidaio |                 |  |  |
| Identita občana                                                   |              | zadejte prinasovaci udaje     |                 |  |  |
| Využije bankovní identitu, Mobilní klíč, NIA ID a jíné            |              | Přihlašovací jméno            |                 |  |  |
|                                                                   | NEBO         | Heslo                         |                 |  |  |
|                                                                   |              | Zapamatovat uživatelské jméno |                 |  |  |
|                                                                   | PŘIHLÁSIT SE |                               |                 |  |  |
|                                                                   |              |                               |                 |  |  |
|                                                                   |              |                               |                 |  |  |
| Plán<br>obnovy                                                    |              |                               |                 |  |  |